# Creare un insieme agenti di raccolta dati definito dall'utente in Monitoraggio prestazioni per la risoluzione dei problemi dei processi UCCE

# Sommario

Introduzione Prerequisiti Requisiti Componenti usati Premesse Crea un nuovo insieme agenti di raccolta dati Verifica Risoluzione dei problemi Informazioni correlate

## Introduzione

In questo documento viene descritto come creare un insieme agenti di raccolta dati personalizzato in Performance Monitor di Windows per raccogliere i dati del processo per le soluzioni UCCE e PCCE.

# Prerequisiti

#### Requisiti

Cisco raccomanda la conoscenza dei seguenti argomenti:

- UCCE
- Windows Server

#### Componenti usati

Le informazioni fornite in questo documento si basano sulle seguenti versioni software e hardware:

- Unified Contact Center Enterprise (UCCE) versioni 9.0.x, 10.x, 11.x
- Versioni Packaged Contact Center Enterprise (PCCE) 9.0.x, 10.x, 11.x
- Microsoft Windows Server 2008, 2012

Le informazioni discusse in questo documento fanno riferimento a dispositivi usati in uno specifico ambiente di emulazione. Su tutti i dispositivi menzionati nel documento la configurazione è stata ripristinata ai valori predefiniti. Se la rete è operativa, valutare attentamente eventuali conseguenze derivanti dall'uso dei comandi.

## Premesse

Per alcuni problemi è necessaria un'analisi approfondita della piattaforma Windows. Per risolvere questi problemi è necessario raccogliere un set di dati completo di Performance Monitor.

#### Crea un nuovo insieme agenti di raccolta dati

Passaggio 1. Aprire **Start** e digitare **Performance Monitor** (o **perfmon**) nella casella di ricerca e premere **Invio**.

Passaggio 2. Passare a Insiemi agenti di raccolta dati > Definiti dall'utente.

Passaggio 3. Fare clic con il pulsante destro del mouse su **Definito da utente** e selezionare **Nuovo** > **Insieme agenti di raccolta dati**.

Passaggio 4. Nella nuova finestra aperta digitare il nome dell'**insieme agenti di raccolta dati**, selezionare **Crea manualmente (Avanzate)** e quindi **Avanti**.

|                                                           | x    |
|-----------------------------------------------------------|------|
| O Screate new Data Collector Set.                         |      |
| How would you like to create this new data collector set? |      |
| Name:<br>Collector Set for process                        |      |
| Create from a template (Recommended)                      |      |
| Create manually (Advanced)                                |      |
|                                                           |      |
| Next Finish Ca                                            | ncel |

Passaggio 5. Nella finestra successiva selezionare **Create data logs**, accertarsi di attivare la casella **Performance counter** e selezionare **Next**.

|                                                                                                    | x |
|----------------------------------------------------------------------------------------------------|---|
| 📀 🔕 Create new Data Collector Set.                                                                                                    |   |
| What type of data do you want to include?                                                                                             |   |
| <ul> <li>Create data logs</li> <li>Performance counter</li> <li>Event trace data</li> <li>System configuration information</li> </ul> |   |
| O Performance Counter Alert                                                                                                    |   |
| Next Finish Cancel                                                                                                    |   |

Passaggio 6. Nella finestra successiva selezionare Aggiungi... .

Passaggio 7. Viene visualizzata una nuova finestra. In **Selezionare i contatori dal computer**, selezionare **Processo**. In **Istanze dell'oggetto selezionato** selezionare il processo che si desidera monitorare. Selezionare **Add>>** per inserire il contatore nell'elenco dei **contatori aggiunti** 

| ect counters from computer: |         |                 | Countra   | Descet | Teach | Committee |   |
|-----------------------------|---------|-----------------|-----------|--------|-------|-----------|---|
| Local computer > V          | Browse. |                 | Process   | Parent | Inst  | Computer  | ^ |
| PhysicalDisk                | ~       |                 | *         |        | opc   |           |   |
| Power Meter                 | ~       | -               |           |        |       |           |   |
| PowerShell Workflow         | ~       |                 |           |        |       |           |   |
| Print Queue                 | ~       |                 |           |        |       |           |   |
| Process                     | ~       |                 |           |        |       |           |   |
| Processor                   | ~       |                 |           |        |       |           |   |
| Processor Information       | ~       |                 |           |        |       |           |   |
| RAS                         | ~       | $\mathbf{\vee}$ |           |        |       |           |   |
| tances of selected object:  |         |                 |           |        |       |           |   |
| deman                       |         |                 |           |        |       |           |   |
| odeman#1                    |         |                 |           |        |       |           |   |
| deman#2                     |         |                 |           |        |       |           |   |
| ic-cce                      |         |                 |           |        |       |           |   |
| agent                       |         |                 |           |        |       |           |   |
| orlin                       |         | $\mathbf{r}$    |           |        |       |           |   |
| v                           | Search  | 1               |           |        |       |           |   |
|                             |         |                 |           |        |       |           |   |
|                             | Add >>  | >               | Remove << |        |       |           |   |

Passaggio 8. In Selezionare i contatori dal computer, selezionare il processo Cisco ICM nome\_processo, selezionare l'istanza del computer connesso dalle istanze dell'oggetto selezionato e selezionare Aggiungi >> .

| elect counters from computer: |          |               |        |      |          | _ |
|-------------------------------|----------|---------------|--------|------|----------|---|
| d and annextees               |          | Counter       | Parent | Inst | Computer |   |
| <local computer=""></local>   | ✓ Browse | Cisco ICM OPC |        |      |          | ^ |
| Cisco ICM FAPIM               | <u> </u> | *             |        | icm  |          |   |
| Cisco ICM Import              |          | Process       |        |      |          | ^ |
| Cisco ICM Logger              |          | •             |        | opc  |          |   |
| Cisco ICM MDSCLIENT           | v        |               |        |      |          |   |
| Cisco ICM MDSPROC             | ~        |               |        |      |          |   |
| Cisco ICM MDSPROCCLIENT       | <b>~</b> |               |        |      |          |   |
| Cisco ICM OPC                 | ~        |               |        |      |          |   |
| Circo ICM Oos                 | ~        |               |        |      |          |   |
| stances of selected object:   |          |               |        |      |          |   |
| _Total                        |          |               |        |      |          |   |
| <all instances=""></all>      |          |               |        |      |          |   |
| cm PG2A                       |          |               |        |      |          |   |
|                               |          |               |        |      |          |   |
|                               |          |               |        |      |          |   |
|                               |          |               |        |      |          |   |
|                               | ✓ Search |               |        |      |          |   |
|                               | ()       | Demous of d   |        |      |          |   |
|                               |          |               |        |      |          |   |

Passaggio 9. Dopo aver terminato con i contatori richiesti, selezionare **OK**. I contatori aggiunti sono disponibili nell'elenco **Contatori prestazioni**. Immettere il valore dell'**intervallo** di **campionamento**, selezionare **Unit** (Unità) e selezionare **Next** (Avanti).

**Nota:** Il valore consigliato per Intervallo è 15 secondi. In caso di problemi di prestazioni, è necessario arrestare l'insieme agenti di raccolta dati e modificare questo valore per un intervallo maggiore.

| 📀 🔕 Create new Data Collector Set.                          |
|-------------------------------------------------------------|
| Which performance counters would you like to log?           |
| Performance counters:                                       |
| \Cisco ICM OPC(icm PG1A)\*   \Process(opc-cce)\*     Remove |
| Sample interval: Units:<br>15 Seconds V                     |
| Next Finish Cancel                                          |

Passaggio 10. Inserire la **directory principale** in cui si desidera salvare l'insieme agenti di raccolta dati e selezionare **Avanti**.

|                                                                           | ×      |
|---------------------------------------------------------------------------|--------|
| 📀 🔕 Create new Data Collector Set.                                        |        |
| Where would you like the data to be saved?                                |        |
| Root directory:<br>%systemdrive%\PerfLogs\Admin\Collector Set for process | Browse |
|                                                                           |        |
|                                                                           |        |
|                                                                           |        |
| Next Finish                                                               | Cancel |

Passaggio 11. Selezionare **Salva e chiudi** e selezionare **Fine**.

|                                                       | X   |
|-------------------------------------------------------|-----|
| 📀 🔊 Create new Data Collector Set.                    |     |
|                                                       |     |
| Create the data collector set?                        |     |
|                                                       |     |
| <pre>Kun as:<br/><default><br/>Change</default></pre> |     |
|                                                       |     |
|                                                       |     |
| Open properties for this data collector set           |     |
| Start this data collector set now                     |     |
| Save and close                                        |     |
|                                                       |     |
|                                                       |     |
|                                                       |     |
| Next Finish Can                                       | cel |

Passaggio 12. L'insieme agenti di raccolta dati è disponibile nel menu **Definito dall'utente**. Selezionare l'insieme agenti di raccolta dati e **Avvia insieme agenti di raccolta dati**.

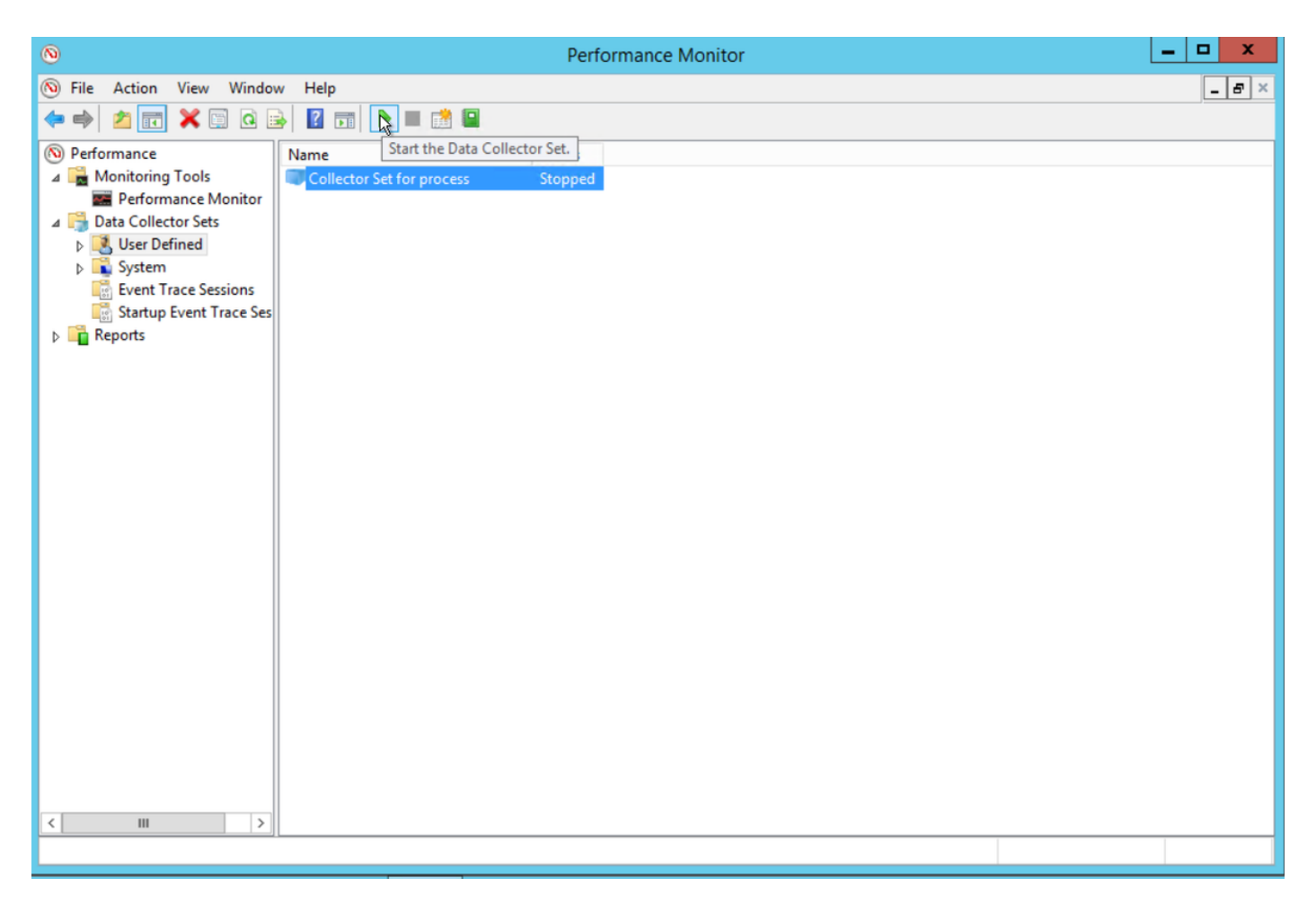

Passaggio 13. Selezionare Arresta insieme agenti di raccolta dati per arrestarlo.

Passaggio 14. Il nuovo insieme agenti di raccolta dati si trova nella directory specificata al passaggio 10.

### Verifica

Passare alla directory in cui è stato salvato l'insieme agenti di raccolta dati e aprirlo con **Perfmon** per verificare che includa tutti i dati necessari.

Questa è una schermata della finestra dell'insieme agenti di raccolta dati visualizzata in Perfmon:

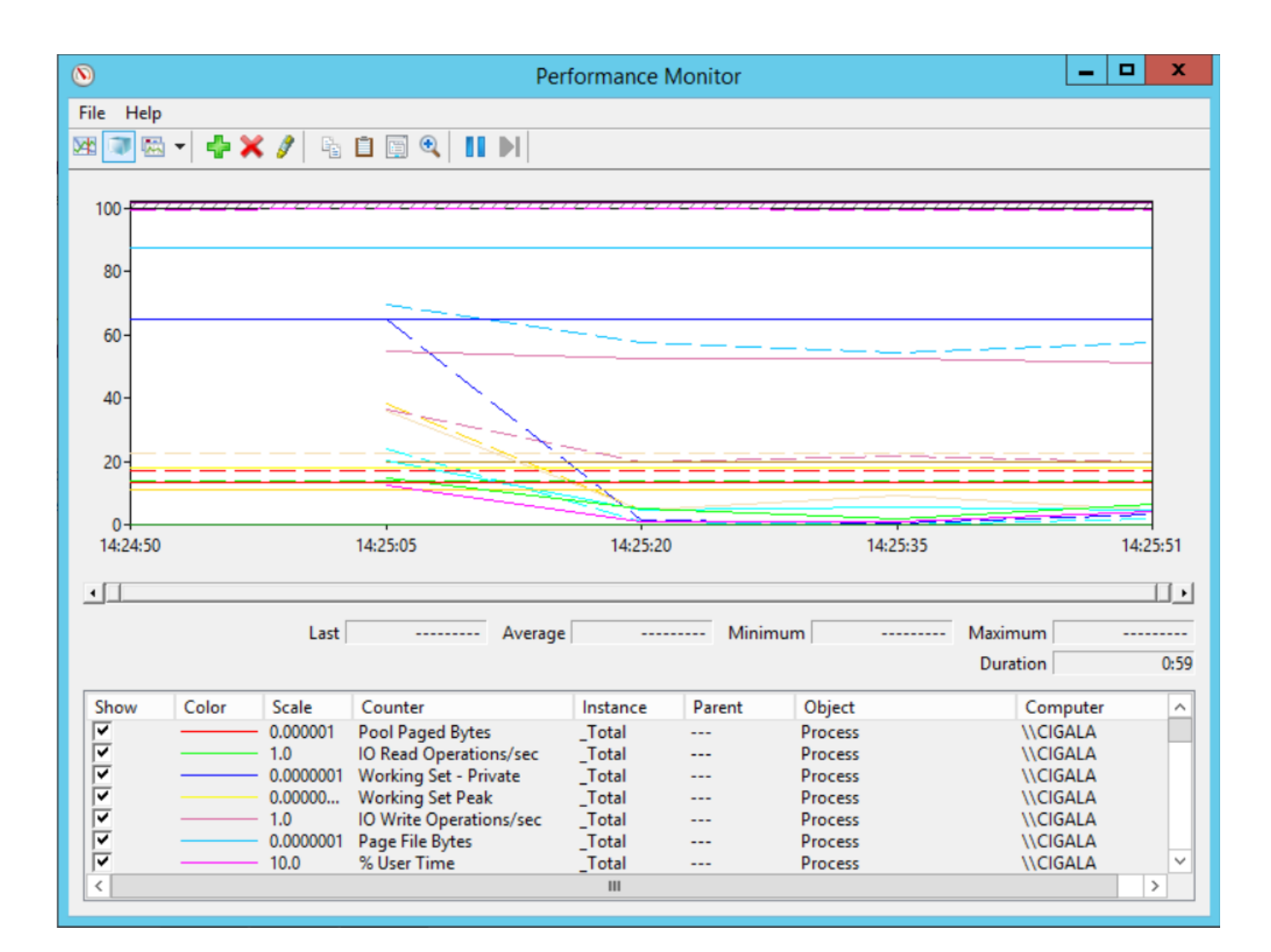

# Risoluzione dei problemi

Al momento non sono disponibili informazioni specifiche per la risoluzione dei problemi di questa configurazione.

### Informazioni correlate

• Documentazione ufficiale sulla creazione di un insieme agenti di raccolta dati da Microsoft